| Enter you | search term l |
|-----------|---------------|
| Search    |               |

## Getting started with LucidLink

Modified on: Wed, 18 Dec, 2019 at 12:34 PM

# 1. If you don't have an account. You can register for our service by selecting <u>Create an account</u> (<u>https://lucidlink.com/webportal/register</u>).

| LucidLink                                                                       | Sign in                                                                 |
|---------------------------------------------------------------------------------|-------------------------------------------------------------------------|
|                                                                                 | Email                                                                   |
| Stream your files from<br>any cloud                                             | Show Forgot password Sign in or sign in with Google, Facebook or Amazon |
| Your data is end-to-end encrypted<br>and hosted in the cloud of your<br>choice. | Don't have an account yet? Create an account                            |

2. Provide a valid Email address, supply your preferred Password, Company name, Phone number and select 'create an account'.

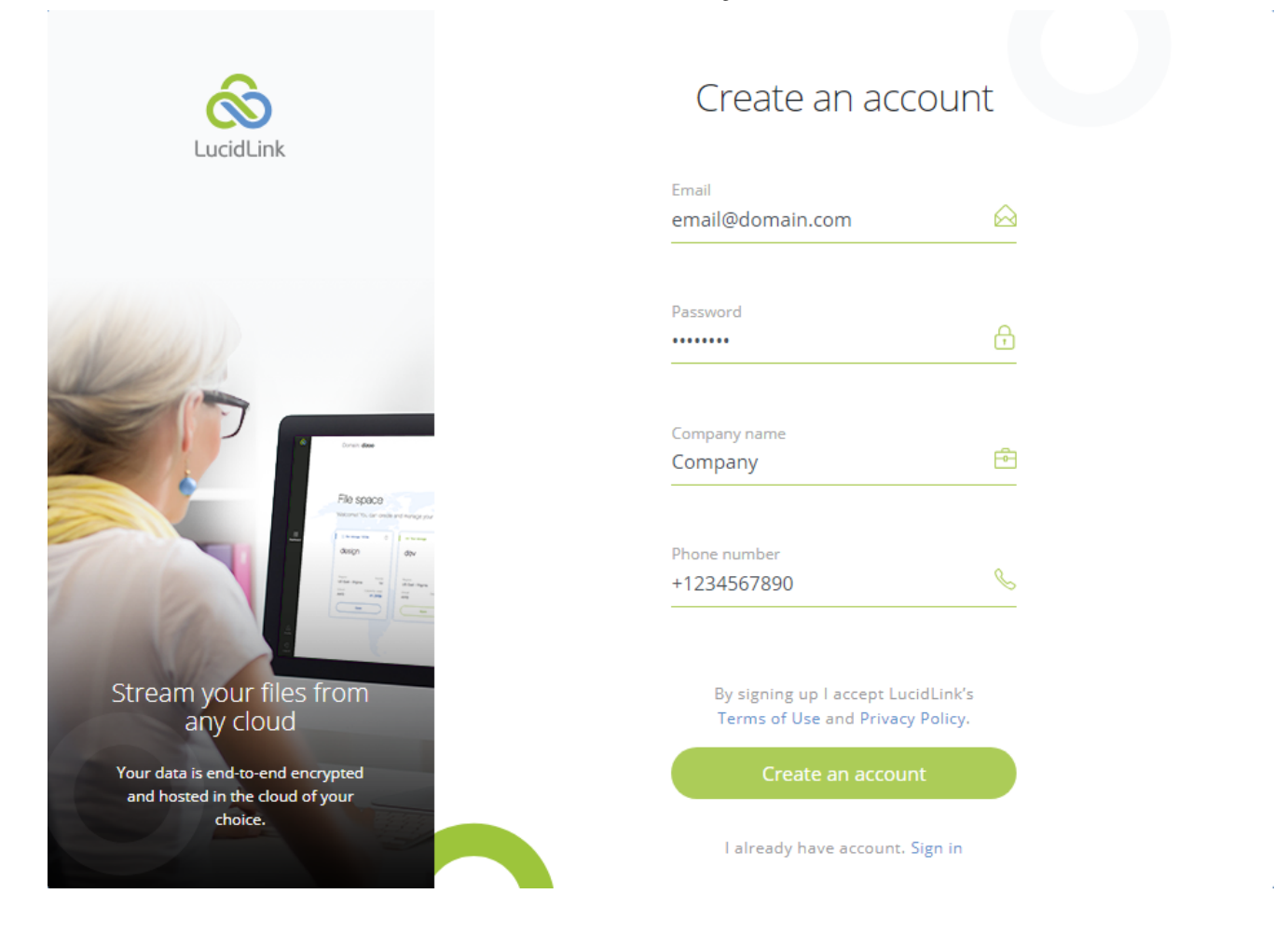

3. Check your email, we've sent you a six-digit confirmation code. Enter your code to confirm your account.

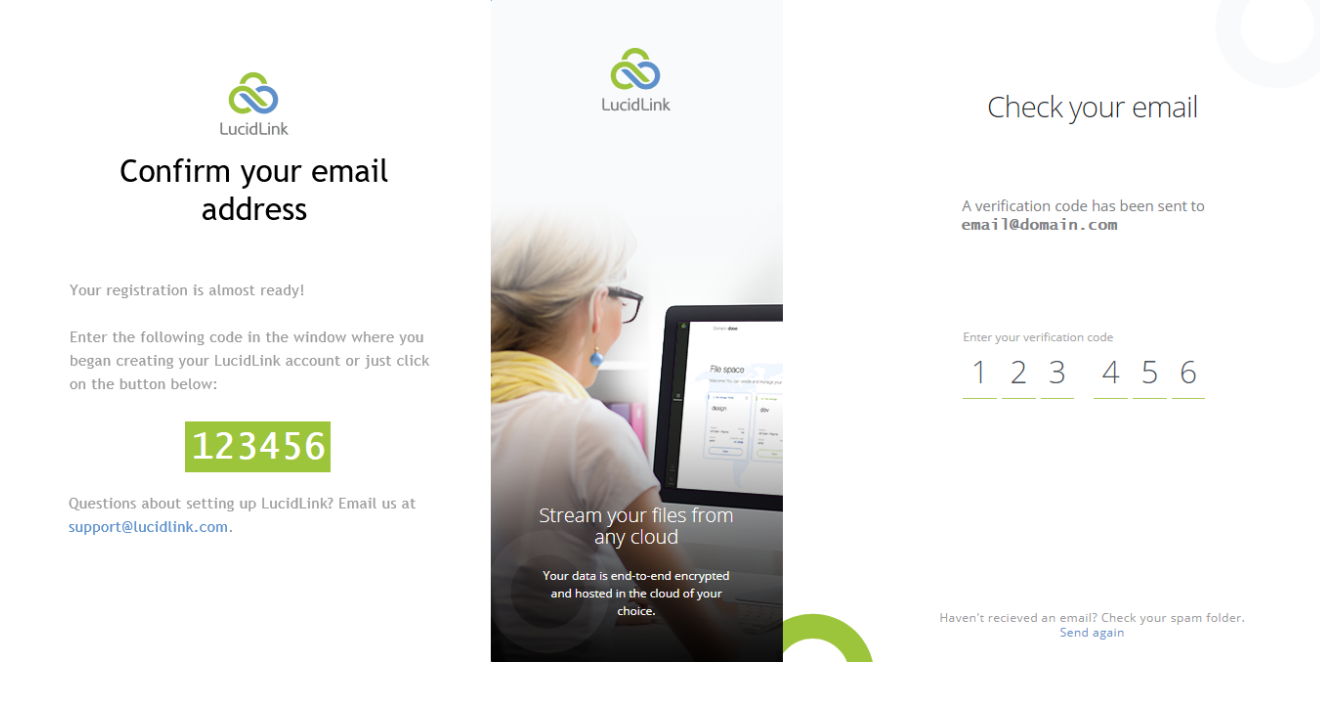

Getting started with LucidLink :

|            | LucidLink                                                                                    |                  | Sign in                                                   |               |  |
|------------|----------------------------------------------------------------------------------------------|------------------|-----------------------------------------------------------|---------------|--|
|            |                                                                                              | ~                | Your code has been confirm<br>You can log in with your ac | med.<br>count |  |
|            | William B.                                                                                   | Email<br>email@( | domain.com                                                |               |  |
|            |                                                                                              | Password         | Forgot                                                    | password      |  |
|            | Stream your files from                                                                       |                  | Sign in<br>or sign in with                                |               |  |
|            | ANY CIOUO<br>Your data is end-to-end encrypted<br>and hosted in the cloud of your<br>choice. | Go<br>Don't hay  | re an account yet? Create                                 | an account    |  |
| 3. Sign-in |                                                                                              |                  | ,                                                         |               |  |

#### 4. Create your Domain. Your Domain will be the suffix amended to all your Filespaces.

| 8                                            | Q. 0 new notifications                                                                                                    |                                                                                                    | Hello,<br>david@bull.net.au | ₿  |
|----------------------------------------------|----------------------------------------------------------------------------------------------------|----------------------------------------------------------------------------------------------------|-----------------------------|----|
| Castobard<br>Dastobard<br>Billing<br>Profile | Create a domain uniquely<br>identifies your organization and groups together<br>all of your filespaces. Each filespace provides a<br>global shared namespace accessible to multiple<br>users or devices and can be stored in a different<br>provider and region. | Domain name<br>Fictitious<br>• Must contain only lowercase letters, numbers or hyphens<br>• Must bar at least 3 and no more than 61 characters long<br>Must be at least 3 and no more than 61 characters long |                             |    |
| Download<br>Client                           | For more information look at our FAQ                                                                                                    |                                                                                                    | low can we help yo          | u? |

#### 5. Welcome to LucidLink! you are now ready to Create your 1st Filespace

6. You can create your Filespace in either "LucidLink Storage" or "Bring your own Storage".

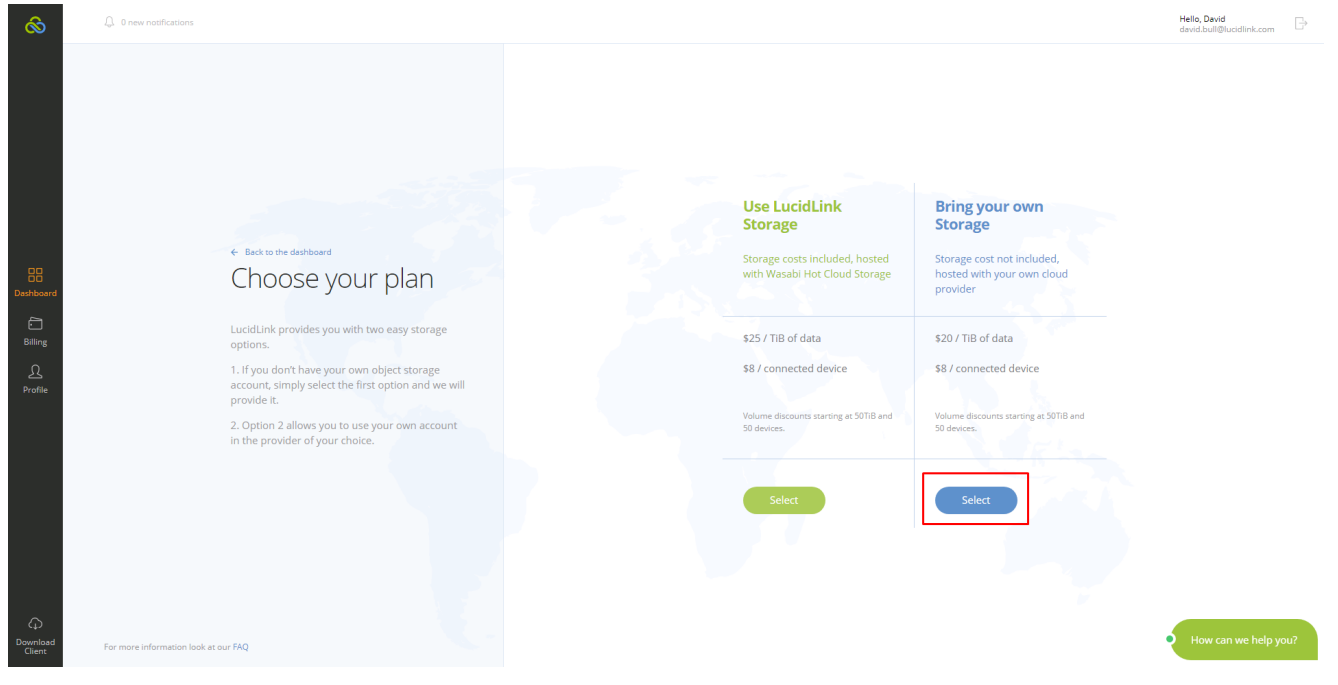

7. Choose a Filespace name and select Next.

2/10/2020

| $\otimes$                            | 0 new notifications |                                                                                                    |                                                                                                    | Hello,<br>david@bull.net.au | ₽ |
|--------------------------------------|---------------------|----------------------------------------------------------------------------------------------------|----------------------------------------------------------------------------------------------------|-----------------------------|---|
| 문문<br>Dashboard<br>Eiling<br>Profile |                     | <ul> <li>◆ Back to the plan</li> <li>Choose a filespace name</li> <li>Choose a name that identifies this namespace within your domain.</li> </ul> | Suppose name           Dispose parame           • Ne Response name should be unique within your daman           • Ne Response name should be unique within your daman           • Ne Response name should be unique within your daman           • Ne Response name should be unique within your daman           • Ne Response name dama datin data bourseale letters on multiple           • Ne response and mark data bourseale letters on multiple           • Ne response and mark data bourseale letters on multiple           • Ne response and mark data bourseale letters on multiple |                             |   |
| G<br>Support                         |                     |                                                                                                    |                                                                                                    |                             |   |

### 8. Please select your cloud storage provider (as a guide we will continue with Amazon Web Services).

| 8                  | Q 0 new notifications                                                        |                                              |                          |                  |                         | Hello,<br>support⊗lucidlink.com |
|--------------------|------------------------------------------------------------------------------|----------------------------------------------|--------------------------|------------------|-------------------------|---------------------------------|
|                    |                                                                              | Amazon<br>Web Services                       | Azure<br>Blob Storage    | Google<br>Cloud  | Ca<br>Zadara<br>Storage | Cloudian<br>Storage             |
| 88                 | 6 Back to the filespace name                                                 |                                              |                          |                  |                         |                                 |
| Dashboard          | Choose your provider                                                         | ( <del>)</del> )                             | Telefinica               | <b>\$</b>        | X                       | 0                               |
| E<br>Billing       | LucidLink supports multiple storage providers. Please<br>make sure you have: | Scality<br>RING                              | Telefonica<br>Open Cloud | Wasabi<br>Cloud  | Nutanix<br>Objects      | DigitalOcean                    |
| Profile            | 1 an account already configured with your<br>chosen provider                 | $\odot$                                      | $\bigcirc$               | $\bigcirc$       | $\bigcirc$              |                                 |
|                    | 2 security <b>creaencias</b> for access to the provider                      |                                              |                          |                  |                         |                                 |
|                    |                                                                              |                                              |                          | aws              | (-)                     |                                 |
|                    |                                                                              | Exoscale<br>Cloud Hosting<br><sub>beta</sub> | Other<br>Cloud           | AWS<br>Gov Cloud | Alibaba<br>Cloud        |                                 |
| φ                  |                                                                              | $\bigcirc$                                   | $\bigcirc$               | Coming soon      | Coming soon             |                                 |
| Download<br>Client | For more information look at our FAQ                                         |                                              |                          |                  |                         | How can we help you?            |

#### 9. Choose a storage region and select Next.

How can we help you?

| 2/10/2020             |                                                                                                   | C              | letting started v  | with LucidLin | ık :          |                             |
|-----------------------|---------------------------------------------------------------------------------------------------|----------------|--------------------|---------------|---------------|-----------------------------|
| 8                     | Q. 0 new notifications                                                                            |                |                    |               |               | Hello,<br>david@bull.net.au |
|                       |                                                                                                   | EUROPE         | Paris              | O Ireland     | O London      |                             |
| 88                    |                                                                                                   | ASIA           | O Tokyo            | O Seoul       | O Mumbai      |                             |
| Dashboard             | ← Back to the provider<br>Choose cloud                                                            | AUSTRALIA      | O Sydney           |               |               |                             |
| <u>, Q</u><br>Profile | Storage region                                                                                    | USA            | Ohio<br>Oregon     | N. Virginia   | N. California |                             |
|                       | oners the best performance.exep in minor that<br>your storage provider pricing may vary by region | CANADA         | O Canada (Central) |               |               |                             |
|                       |                                                                                                   | SOUTH AMERICA  | O Sao Paulo        |               |               |                             |
| G<br>Support          |                                                                                                   | I will provide | my own bucket name |               |               |                             |
| C Download Client     | For more information look at our FAQ                                                              |                |                    | Next →        |               | • How can we help you?      |

10. Review and confirm your selections; update any individual setting as necessary and select "Create" to proceed.

| $\otimes$                          | Q. 0 new notifications                                                                                                    |                                                                                              | Hello,<br>david@bull.net.au  | Ð |
|------------------------------------|----------------------------------------------------------------------------------------------------|----------------------------------------------------------------------------------------------|------------------------------|---|
| Billing<br>Profile                 | <ul> <li>Beck to the cloud storage region</li> <li>Review and confirm</li> <li>If everything looks good, click the create button<br/>below to proceed.</li> </ul> | plen<br>Your Storage Provider<br>name<br>filespace<br>provider<br>Amazon<br>region<br>Sydney | edit<br>edit<br>edit<br>edit |   |
| Support<br>Q<br>Download<br>Client | For more information look at our FAQ                                                                                                    | Create →                                                                                     | How can we help you          | 7 |

11. While we are busy creating your Filespace, please download your operating system clients from the "Download client" button in the lower left hand corner or visit <u>https://lucidlink.com/download (https://lucidlink.com/download)</u>

2/10/2020

| $\sim$                                 |                         |  |
|----------------------------------------|-------------------------|--|
| filespace<br>Setting up your filespace | Create a new filespace. |  |

12. Congratulations! You have successfully created your Filespace. Now would be a perfect opportunity to <u>Complete</u> your profile and establish your payment method (<u>http://support.lucidlink.com/support/solutions/articles/31000148343-complete-your-profile</u>).

Your next step is to Initialize your Filespace (https://lucidlink.freshdesk.com/support/solutions/articles/31000053447initialize-your-file-space).